# Integratie van meerdere ISE-clusters met beveiligde web-applicatie voor op Tech gebaseerd beleid

# Inhoud

Inleiding Voorwaarden Vereisten Gebruikte componenten Beperkingen Netwerkdiagram Configureren **ISE-configuratie** SXP inschakelen SXP op de clusterknooppunten configureren SXP op de aggregatieknop configureren PxGrid op het aggregatieknooppunt inschakelen Automatische goedkeuring van pxGrid Netwerkapparaten Instellingen voor vertrouwen Verificatie van netwerkapparaten SGT machtigingsbeleid ERS inschakelen op ISE Aggregation Node (optioneel) Gebruiker toevoegen aan ESR Admin-groep (optioneel) Configuratie van beveiligde web-applicatie **PxGrid-certificaat** SXP en ERS inschakelen voor beveiligde webapplicatie Identificatieprofiel SGT-gebaseerd decryptiebeleid Switchconfiguratie AAA **TrustSec** Verifiëren Gerelateerde informatie

# Inleiding

Dit document beschrijft de procedure om informatie over Security Group Tag (SGT) van meerdere ISE-implementaties naar één Cisco Secure Web Appliance (Officieel Web Security Appliance WSA) via pxGrid om voordeel te halen uit SGT-gebaseerd Web Access Policy in een TrustSec-implementatie.

Vóór versie 14.5 kan Secure Web Appliance alleen integreren met één ISE-cluster voor identiteitsbeleid op basis van SGT. Dankzij de introductie van deze nieuwe versie kan Secure Web Appliance nu samenwerken met informatie uit meerdere ISE-clusters met een afzonderlijk ISE-knooppunt dat tussen deze clusters aggregeert. Dit levert grote voordelen op en stelt ons in staat gebruikersgegevens uit verschillende ISE-clusters te exporteren en de vrijheid om het punt te controleren dat een gebruiker kan gebruiken zonder de noodzaak van een 1:1-integratie.

# Voorwaarden

# Vereisten

Cisco raadt kennis van de volgende onderwerpen aan:

- Identity Services Engine (ISE)
- Secure web-applicatie
- RADIUS-protocol
- TrustSec
- PxGrid

# Gebruikte componenten

De informatie in dit document is gebaseerd op de volgende software- en hardware-versies:

- Secure Web-applicatie 14.5
- ISE versie 3.1 P3

De informatie in dit document is gebaseerd op de apparaten in een specifieke laboratoriumomgeving. Alle apparaten die in dit document worden beschreven, hadden een opgeschoonde (standaard)configuratie. Als uw netwerk live is, moet u zorgen dat u de potentiële impact van elke opdracht begrijpt.

# Beperkingen

- 1. Alle ISE-clusters moeten uniforme wachtrijen voor SGT's onderhouden.
- 2. ISE Aggregation Node moet de SGTs naam/nummer van de rest van de ISE-clusters hebben.
- 3. Secure Web Appliance kan alleen beleid (access/decryptie/routing) identificeren op basis van SGT Tag en niet groep of gebruikersnaam .
- 4. Rapportage en tracering zijn op SGT gebaseerde .
- 5. Bestaande parameters voor ISE/Secure Web Appliance blijven van toepassing voor deze functie.

# Netwerkdiagram

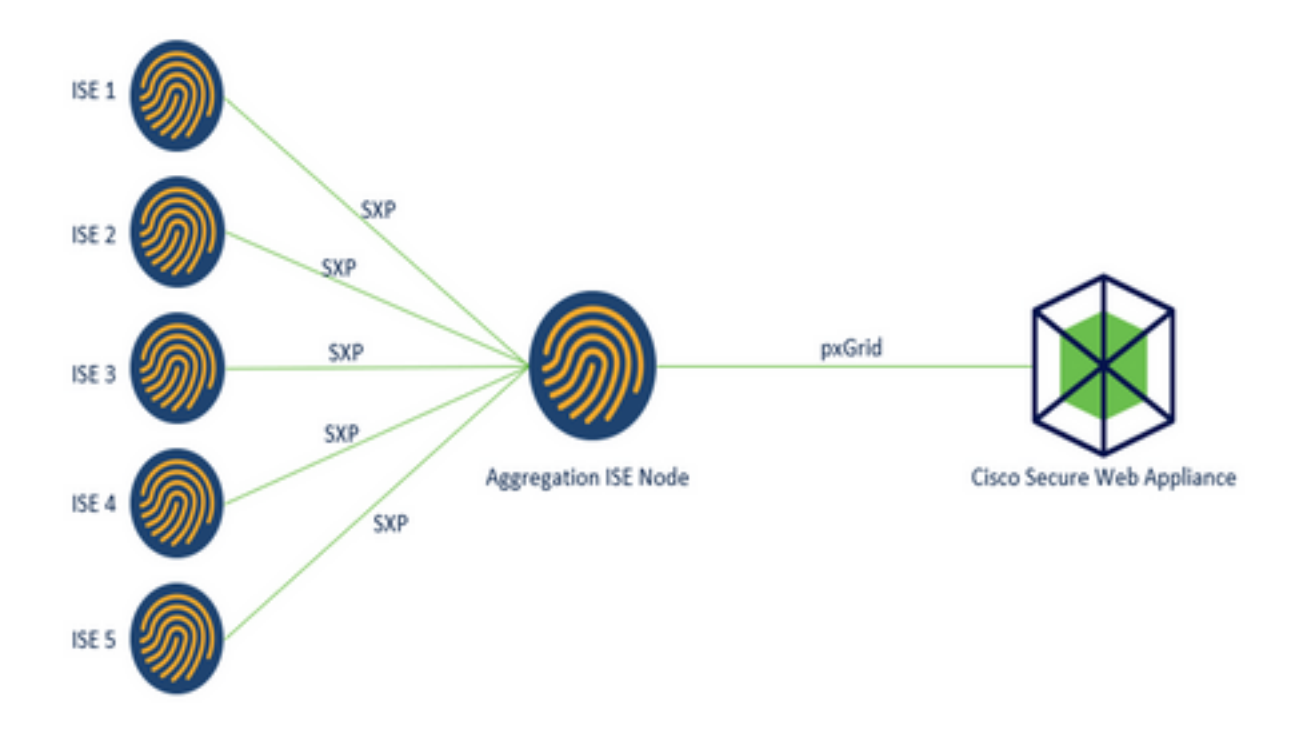

Procesverloop:

1. Wanneer de eindgebruiker verbinding maakt met het netwerk, ontvangen zij een SGT op basis van het machtigingsbeleid in ISE.

2. De verschillende ISE-clusters sturen deze SGT-informatie vervolgens in de vorm van SGT-IPmappings naar ISE Aggregation Node via SXP.

3. ISE Aggregation Node ontvangt deze informatie en deelt met de Secure Web Appliance via PxGrid.

4. De beveiligde webapplicatie gebruikt de SGT-informatie die zij heeft geleerd om toegang te bieden aan gebruikers op basis van een beleid voor webtoegang.

# Configureren

# **ISE-configuratie**

SXP inschakelen

**Stap 1.** Selecteer het pictogram drie regels bevinden zich in de linker bovenhoek en selecteer deze optie op **Beheer > Systeem > Plaatsing**.

Stap 2. Selecteer het knooppunt dat u wilt configureren en klik op Bewerken.

| Cisco ISE                             |              | Administration - System |                         |                         |               |                  | Q. (1)           |         | 52    | 50 0 |  |
|---------------------------------------|--------------|-------------------------|-------------------------|-------------------------|---------------|------------------|------------------|---------|-------|------|--|
| Deployment Licensing                  | Certificates | Logging                 | Maintenance             | Upgrade                 | Health Checks | Backup & Restore | Admin Access     | Set     | tings |      |  |
| Deployment<br>< 10<br>→ 24 Deployment | • De         | ploymer                 | nt Nodes                |                         |               |                  | Selected 1 Total | 10      | 0     |      |  |
| 35- PAN Failover                      |              | Hostname                | Personas     Administra | ton, Monitoring, Policy | Role(s)       | Services         | R                | lode St | atus  |      |  |

#### Stap 3. Vink het vakje Enable SXP Service aan om SXP in te schakelen

| E Cisco    | Cisco ISE |              |            | Administration - System |                 |               |                  | . Q          | 0 23 4   | þ. |
|------------|-----------|--------------|------------|-------------------------|-----------------|---------------|------------------|--------------|----------|----|
| Deployment | Licensing | Certificates | Logging    | Maintenance             | Upgrade         | Health Checks | Backup & Restore | Admin Access | Settings |    |
|            |           |              | <b>2</b> V | Enable Session          | Services 🧿      | )             |                  |              |          |    |
|            |           |              |            | Include Node in Nod     | le Group None   |               | ~ 0              |              |          |    |
|            |           |              | 🔄 Enab     | ie Profiling Service 🕣  |                 |               |                  |              |          |    |
|            |           |              | Cheb       | ie Threat Centric NAC 5 | iervice 🕞       |               |                  |              |          |    |
|            |           |              | <b>-</b>   | Enable SXP Se           | rvice 🕣         |               |                  |              |          |    |
|            |           |              |            | Use interface           | GigabitEthernet | 0             | ~                |              |          |    |

Stap 4. Scrolt naar de onderkant en klik op Opslaan

**Opmerking:** Herhaal alle stappen voor de rest van de ISE-knooppunten in elke cluster, inclusief het aggregatieknooppunt.

## SXP op de clusterknooppunten configureren

Stap 1. Selecteer het pictogram drie lijnen Workforce > TrustSec > SXP.

bevinden in de linker bovenhoek en selecteer in

Stap 2. Klik op +Add om het ISE-aggregatieknooppunt te configureren als een SXP-peer.

| ≡ Cisco                         | ISE        | W               | Work Centers - TrustSec |       |           |              |         |          | Q    | 0       | 59      | 0             |
|---------------------------------|------------|-----------------|-------------------------|-------|-----------|--------------|---------|----------|------|---------|---------|---------------|
| Overview                        | Components | TrustSec Policy | Policy Sets             | SXP   | ACI       | Troubleshoot | Reports | Settings |      |         |         |               |
| SXP Devices<br>All SXP Mappings |            | SXP Devi        | ces o                   |       |           | Course Own 2 | - K7    |          | - 00 |         | Total D | land a second |
|                                 |            | C Refresh + Ad  | d 🕕 Trash 🗸 🖉           | ear A | ssign SXP | Domain       |         |          |      | V Filte | ~       | •             |

Stap 3. Bepaal de naam en het IP-adres van het ISE-aggregatieknooppunt, selecteer Peerrol als

LISTENER. Selecteer de gewenste PSN's onder Verbonden PSN's, vereiste SXP-domein, selecteer Ingeschakeld onder status en selecteer Wachtwoordtype en gewenste versie.

| ≡ Cisco          | ISE        | Work Centers • TrustSec      |                      |              |    |  |
|------------------|------------|------------------------------|----------------------|--------------|----|--|
| Overview         | Components | TrustSec Policy              | Policy Sets          | SXP          | AC |  |
| SXP Devices      |            | SXP Devices > SXP C          | onnection            |              |    |  |
| All SXP Mappings |            | Upload from a CS             | / file               |              |    |  |
|                  |            | - Add Single Device          |                      |              |    |  |
|                  |            | Input fields marked v        | with an asterisk (*) | are required | i. |  |
|                  |            | Name<br>ISE Aggregation n    | ode                  |              |    |  |
|                  |            | IP Address *<br>10.50.50.125 |                      |              |    |  |
|                  |            | Peer Role *<br>LISTENER      |                      | ~            |    |  |
|                  |            | Connected PSNs *             |                      |              |    |  |
|                  |            | ise01-CL1 ×                  |                      | $\sim$       |    |  |

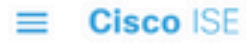

| Overview         | Components | TrustSec Policy                       | Policy Sets | SXP    | ACI |
|------------------|------------|---------------------------------------|-------------|--------|-----|
| SXP Devices      |            | SYD Domains *                         |             |        |     |
| All SXP Mappings |            | default ×                             |             | $\sim$ |     |
|                  |            | Status *                              |             |        |     |
|                  |            | Enabled                               |             | $\sim$ |     |
|                  |            | Password Type *                       |             |        |     |
|                  |            | CUSTOM                                |             |        |     |
|                  |            | Password                              |             |        |     |
|                  |            | Version *                             |             |        |     |
|                  |            |                                       |             |        |     |
|                  |            | <ul> <li>Advanced Settings</li> </ul> | 1           |        |     |
|                  |            |                                       | Cancel      | Save   |     |

Stap 4. Klik op Opslaan

**Opmerking:** Herhaal alle stappen voor de rest van de ISE-knooppunten in elk cluster om een SXP-verbinding met het aggregatieknooppunt te maken. **Herhaal hetzelfde proces voor het aggregatieknooppunt en selecteer SPEAKER als peer rol.** 

## SXP op de aggregatieknop configureren

Stap 1. Selecteer het pictogram drie regels in de linker bovenhoek en selecteer deze optie op WorkCenter > TrustSec > Settings

Stap 2. Klik op het tabblad SXP-instellingen

Stap 3. Om de IP-SGT-mappings te propageren, vinkt u het vakje SXP-bindingen publiceren op pxGrid.

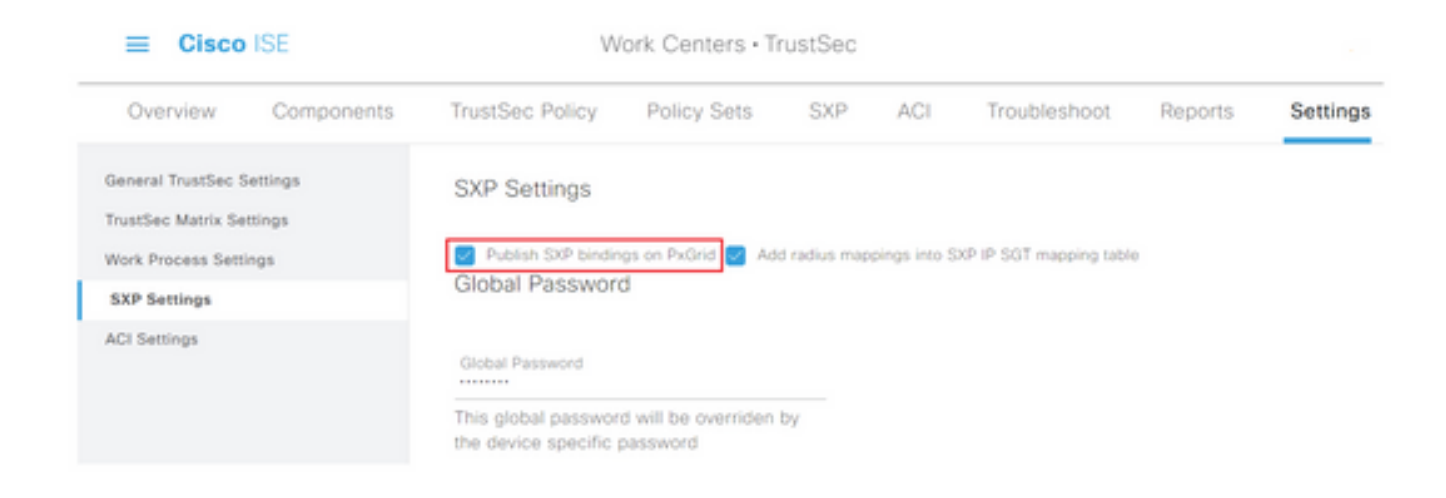

# Stap 4 (optioneel). Defineert een standaardwachtwoord voor SXP-instellingen onder Global Password

| ≡ Cisco                                  | ISE        | Work Centers • TrustSec                                       |                                 |              |               |                         |         |          |
|------------------------------------------|------------|---------------------------------------------------------------|---------------------------------|--------------|---------------|-------------------------|---------|----------|
| Overview                                 | Components | TrustSec Policy                                               | Policy Sets                     | SXP          | ACI           | Troubleshoot            | Reports | Settings |
| General TrustSec S<br>TrustSec Matrix Se | Settings   | SXP Settings                                                  |                                 |              |               |                         |         |          |
| Work Process Sett                        | lings      | Publish SXP bindir                                            | igs on PxGrid 🛃 Ad              | d radius map | opings into S | XP IP SGT mapping table | 0       |          |
| SXP Settings                             |            | Global Passwor                                                | a                               |              |               |                         |         |          |
| ACI Settings                             |            | Global Password<br>This global passwor<br>the device specific | d will be overriden<br>password | by           |               |                         |         |          |

Stap 5. Scrolt neer en klik op Opslaan.

## PxGrid op het aggregatieknooppunt inschakelen

**Stap 1.** Selecteer het pictogram drie lijnen in de linker bovenhoek en selecteer dit op **Beheer > Systeem > Plaatsing.** 

Stap 2. Selecteer het knooppunt dat u wilt configureren en klik op Bewerken.

| E Cisco ISE                                              |              | Administration - System |                        |                    |            |              |              |                      |     |  |
|----------------------------------------------------------|--------------|-------------------------|------------------------|--------------------|------------|--------------|--------------|----------------------|-----|--|
| Deployment Licensing Certificates                        | Logging      | Maintenance             | Upgrade                | Health Checks      | Backup &   | Restore      | Admin Access | Settings             |     |  |
| Deployment C Deployment D 25 Deployment D 26 Outployment | Deployr      | nent Node               | o 🔒 Complete           |                    |            |              | Selected     | 1 Total 1 🕃<br>All V | • 7 |  |
| Ab Land Landada                                          | - Host       | name 🗠 Peri             | sonas                  |                    | Role(s)    | Services     |              | Node Star            | ous |  |
|                                                          | <b>a</b> bee | 99 Adr                  | inistration, Monitoria | ig, Policy Service | STANDALONE | SESSION, PRO | SFLER        |                      |     |  |

Stap 3. Klik om pxGrid in te schakelen op de knop naast pxGrid.

| Cisco ISE           | Administration - System                                                 | ୍ ୦ ହା ୧              |
|---------------------|-------------------------------------------------------------------------|-----------------------|
| Deployment Uconsing | Certificates Logging Maintenance Upgrade Health Checks Backup & Restore | Admin Access Settings |
|                     | Enable Session Services ()                                              |                       |
|                     | include Node in Yorks Group Name 🗸 🔘                                    |                       |
|                     | 📑 Enables Problem Service 🕟                                             |                       |
|                     | 🗌 Knoble Thread Canter MHG Servers 💮                                    |                       |
|                     | Enable SXP Service ()                                                   |                       |
|                     | Use sectors Oppositionment 0 V                                          |                       |
|                     | 🗌 Enalte Device Admin Service 💿                                         |                       |
|                     | Chatter Persons cleantly Service 🔾                                      |                       |
|                     |                                                                         |                       |
|                     | () todat                                                                |                       |

Stap 4. Scrolt naar de onderkant en klik op Opslaan.

## Automatische goedkeuring van pxGrid

Stap 1. Navigeer naar het pictogram drie lijnen in de linker bovenhoek en selecteer Beheer > PxGrid Services > Instellingen.

**Stap 2.** Standaard keurt ISE niet automatisch pxGrid de verbindingsverzoeken van nieuwe PxGrid-clients goed. Daarom moet u deze instelling inschakelen door het selectieteken te selecteren en **automatisch nieuwe op certificaat gebaseerde rekeningen goed te keuren**.

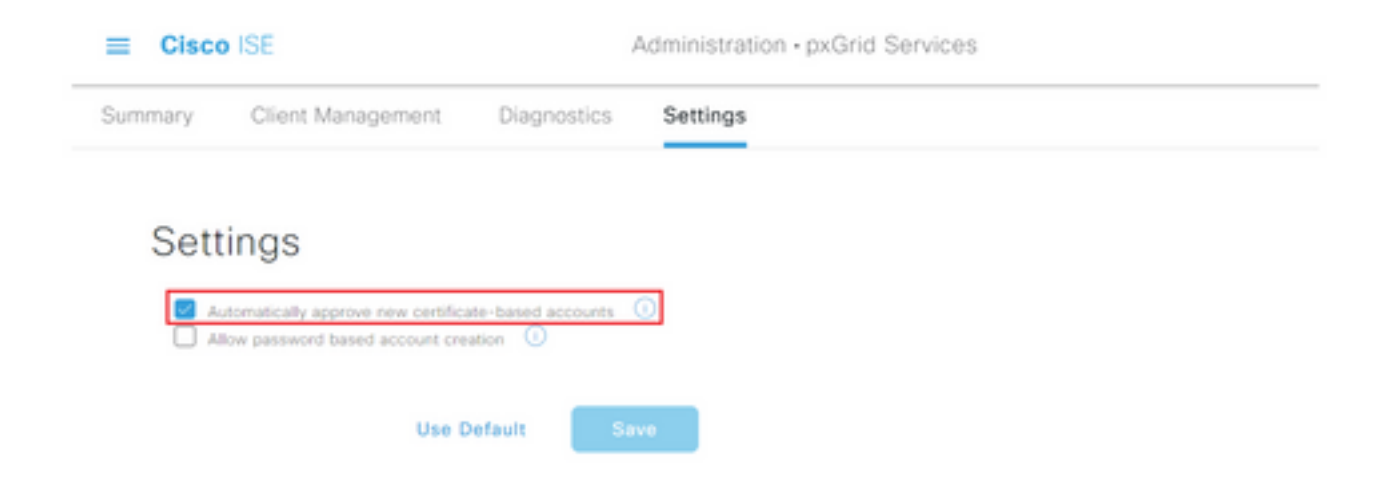

Stap 3. Klik op Opslaan

## Netwerkapparaten Instellingen voor vertrouwen

Voor Cisco ISE om verzoeken van TrustSec-enabled apparaten te verwerken, moet u deze TrustSec-enabled apparaten in Cisco ISE definiëren.

Stap 1. Navigeer naar de drie lijnen die linksboven zijn geplaatst en selecteer deze optie in Beheer > Netwerkbronnen > Netwerkapparaten.

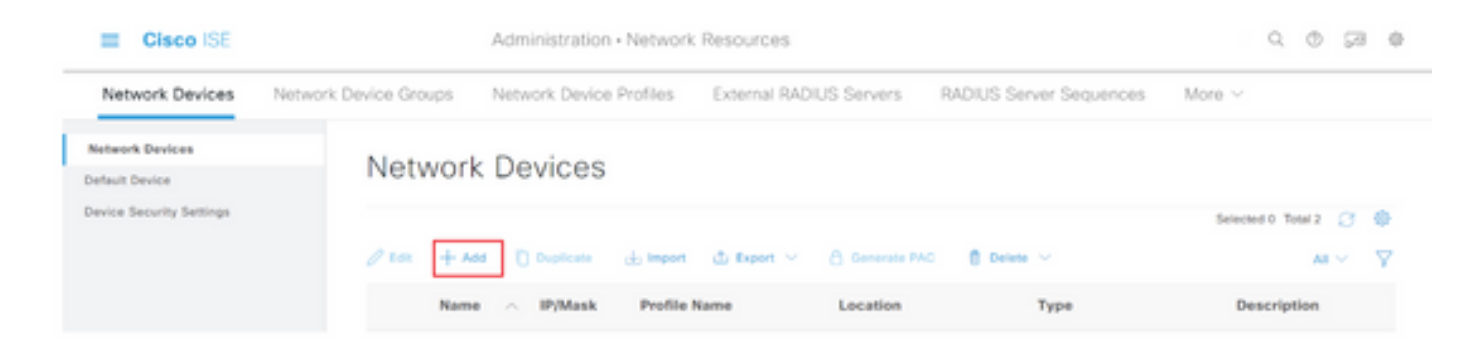

Stap 3. Voer de gewenste informatie in het gedeelte Netwerkapparaten en in de RADIUS-verificatie-instellingen.

**Stap 4.** Controleer het vakje **Advanced TrustSec** Settings om een op TrustSec-enabled apparaat te configureren.

| Cisco ISE                | Administration - Network Resources                                    |
|--------------------------|-----------------------------------------------------------------------|
| Network Devices          | Network Device Groups Network Device Profiles External RADIUS Servers |
| Network Devices          | TACACS Authentication Settings                                        |
| Default Device           | SNMP Settings                                                         |
| Device Security Settings | Advanced TrustSec Settings                                            |

**Stap 5.** Klik op de **optie Apparaat-ID gebruiken voor de** optie **TechSec-identificatie** om automatisch de apparaatnaam te registreren die in het gedeelte **Netwerkapparaten** is opgenomen. Typ een wachtwoord in het veld **Wachtwoord**.

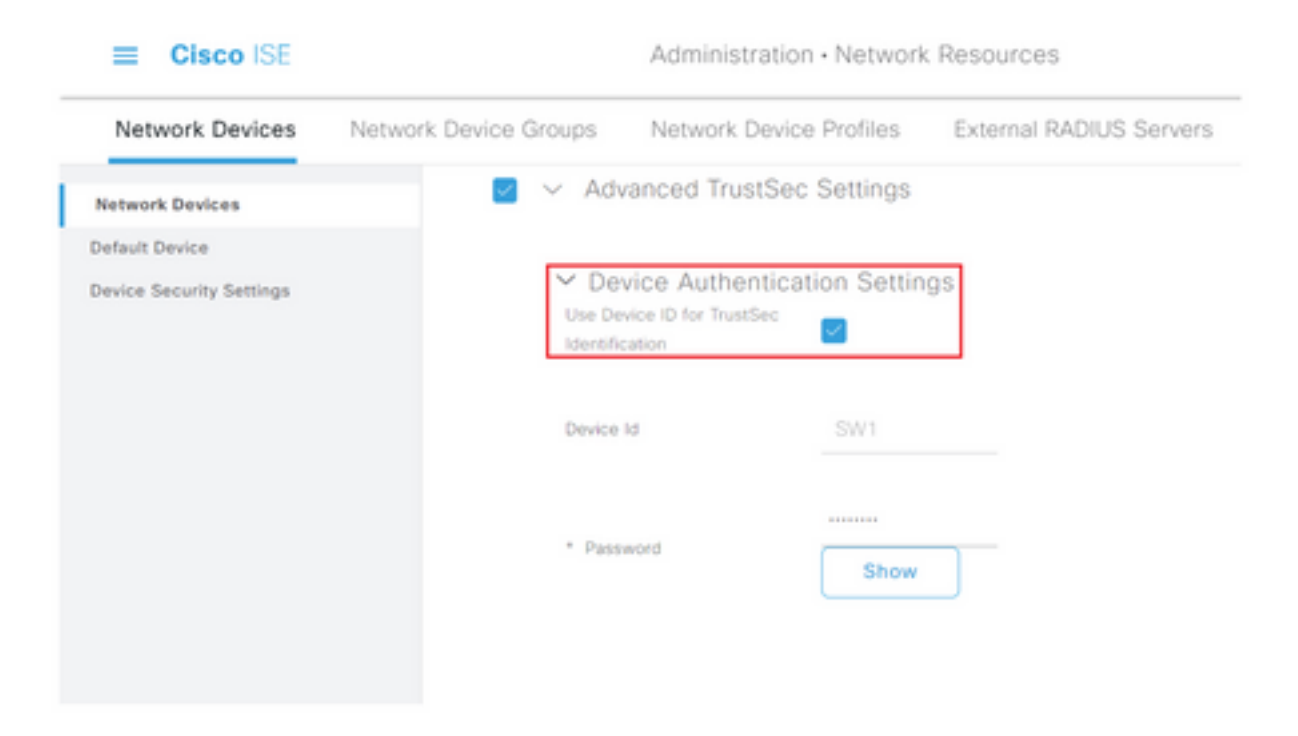

**Opmerking:** De ID en het wachtwoord moeten overeenkomen met de opdracht "cts aanmeldingsgegevens id <ID> wachtwoord <PW>" die later op de switch wordt ingesteld.

**Stap 6.** Controleer de **configuratie-wijzigingen van het apparaat** in het aanvinkvakje **verzenden**, zodat ISE TrustSec CoA-meldingen naar het apparaat kan verzenden.

| Cisco ISE                | Administration - Network Resources |                                       |                         |                         |        |  |  |
|--------------------------|------------------------------------|---------------------------------------|-------------------------|-------------------------|--------|--|--|
| Network Devices          | Network Device Groups              | Network Device Profiles               | External RADIUS Servers | RADIUS Server Sequences | More ~ |  |  |
| Network Devices          |                                    |                                       |                         |                         |        |  |  |
| Default Device           | V Tru                              | stSec Notifications and U             | pdates                  |                         |        |  |  |
| Device Security Settings |                                    |                                       | 1                       |                         |        |  |  |
|                          | * Down                             | ricad environment data every          | Days 👻                  |                         |        |  |  |
|                          |                                    |                                       | ,                       |                         |        |  |  |
|                          | * Dow                              | ricad peer authorization policy every | Days 🗸                  |                         |        |  |  |
|                          |                                    |                                       | 1                       |                         |        |  |  |
|                          | * Ann                              | thentication every                    | Days V ()               |                         |        |  |  |
|                          |                                    |                                       |                         |                         |        |  |  |
|                          | * 0ow                              | rioad SGACL lists every               | -                       |                         |        |  |  |
|                          |                                    |                                       | Days V                  |                         |        |  |  |
|                          | Other 1                            | instituc devices to trust this device |                         |                         |        |  |  |
|                          | Send o                             | onfiguration changes to device        | Using O CoA (           | O cu                    |        |  |  |

Stap 7. Controleer of dit apparaat ook is gebruikt bij het aanvinken van het label voor het koppelen van de beveiligingsgroep.

**Stap 8.** Om ISE de configuratie van het netwerkapparaat te laten bewerken, typt u de gebruikersreferenties in de velden **EXEC-**mode en **EXEC-mode wachtwoord**. Typ desgewenst het wachtwoord in het veld **Wachtwoord voor toegangsmodus**.

**Opmerking:** Herhaal de stappen voor alle andere NAD's die bedoeld zijn om deel uit te maken van het TrustSec-domein.

#### Verificatie van netwerkapparaten

**Stap 1.** Selecteer het pictogram drie regels in de linker bovenhoek en selecteer deze optie in **Workcenters > TrustSec > TrustSec Policy.** 

Stap 2. Klik in het linker deelvenster op Netwerkautorisatie.

| E Cisco ISE                 | Work Centers • TrustSec                                            |                              | 0.0510 |
|-----------------------------|--------------------------------------------------------------------|------------------------------|--------|
| Overview Components         | TrustSec Policy Policy Sets SXP ACI Troubleshoot Reports           | Settings                     |        |
| Egress Policy ~ ~           | Network Device Authorization                                       | on rules to channe the court | - the  |
| Matrix<br>Source Tree       | Overlauti Rule     I no rules defined or no match     Ino     Text | et_Devices                   | LR -   |
| Destination Tree            |                                                                    |                              |        |
| Nataok Device Authorization |                                                                    |                              |        |

Stap 3. Rechts gebruikt u de vervolgkeuzelijst naast Bewerken en invoegen van de nieuwe rij

boven om een nieuwe NDA-regel te maken.

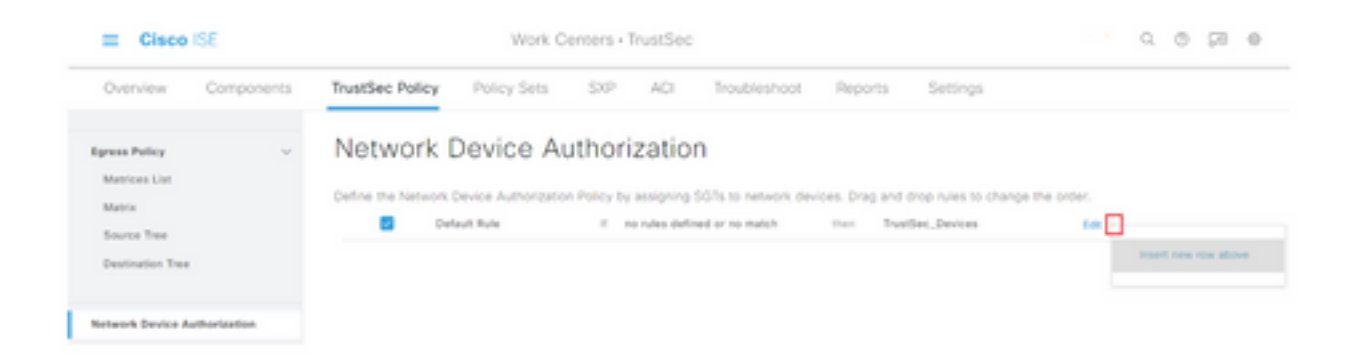

Stap 4. Defineer een Naam, Voorwaarden en selecteer de gewenste SGT in de vervolgkeuzelijst onder Beveiligingsgroepen.

Stap 5. Klik op Gereed naar rechts.

| E Cisco ISE                  | Work                        | Work Centers - TrustSec         |                                                     |   |  |  |  |
|------------------------------|-----------------------------|---------------------------------|-----------------------------------------------------|---|--|--|--|
| Overview Components          | TrustSec Policy Policy Sets | SXP ACI Troublesho              | ot Reports Settings                                 |   |  |  |  |
| Egreen Policy ~ ~            | Network Device A            | Authorization                   | k devices. Drag and drop rules to change the order. |   |  |  |  |
| Source Tree                  | Rule Name                   | Conditions                      | Security Group                                      |   |  |  |  |
| Destination Tree             | 🗄 🗃 🗠 NDAD                  | F DEVICE Device Type repairs to | v ten Tratfec,Devices v Dore                        | ] |  |  |  |
| Network Device Authorization | Default Rule                | If no rules defined or no match | then TrustBet_Devices for -                         |   |  |  |  |

Stap 6. Scrolt neer en klik op Opslaan.

## SGT

Stap 1. Selecteer het pictogram drie regels in de linker bovenhoek en selecteer deze optie op Workcenters > TrustSec > Componenten.

Stap 2. vouwt in het linker deelvenster beveiligingsgroepen uit.

Stap 3. Klik op +Add om een nieuwe SGT te maken.

| III Claco ISE        | Work Centers - TrustSec                                                       | 0.050.0              |
|----------------------|-------------------------------------------------------------------------------|----------------------|
| Overview Components  | TrustSec Policy Policy Sets SHP ACI Trustenhoot Reports Settings              |                      |
| Security Groups      | Constant Constant                                                             |                      |
| IP 907 State Mapping | Security Groups                                                               |                      |
| Security Droup ACLs  | For Policy Equat prior Administration + Society & Restors + Policy Equat Page |                      |
| Nation's Devices     |                                                                               | Selected ID Total 18 |
| Trainer Servers )    | Ant + Ant ≥ input ≥ faunt ≤ § faunt ≤ © faunt ≥ © faunt ≥ inputs              | м ~                  |

Stap 4. Voer de naam in en kies een pictogram in de juiste velden.

| ≡ Cisco           | ISE        | Work Centers · TrustSec |                    |     |     |             |  |  |
|-------------------|------------|-------------------------|--------------------|-----|-----|-------------|--|--|
| Overview          | Components | TrustSec Policy         | Policy Sets        | SXP | ACI | Troubleshoo |  |  |
| Security Groups   |            | Security Groups List >  | New Security Group |     |     |             |  |  |
| P SGT Static Map; | ping       | Security Groups         | 5                  |     |     |             |  |  |
| Security Group AC | Ls         |                         |                    |     |     |             |  |  |
| Network Devices   |            | * Name                  |                    |     |     |             |  |  |
| Trustsec Servers  | >          | Cluster1_Endpo          | ints               |     |     |             |  |  |
|                   |            | * Icon                  |                    |     |     |             |  |  |
|                   |            |                         |                    |     |     |             |  |  |
|                   |            |                         | > 4 0              |     |     |             |  |  |
|                   |            |                         |                    |     |     |             |  |  |
|                   |            |                         | * * *              |     |     |             |  |  |

Stap 5. Kies desgewenst een omschrijving en voer een tagwaarde in.

**Opmerking:** Om een tagwaarde handmatig in te kunnen voeren, navigeer naar werkcentra > TrustSec > Instellingen > General TrustSec Instellingen en selecteer de optie **Gebruiker moet SGT Number handmatig invoeren** onder **Identificatie van** de **Security Group**.

Stap 6. Scrolt neer en klik op Indienen

Opmerking: Herhaal deze stappen voor alle vereiste SGT's.

#### machtigingsbeleid

**Stap 1.** Selecteer het pictogram drie regels in de linker bovenhoek en selecteer deze optie in **Beleidsformaten > Beleidsformaten.** 

Stap 2. Selecteer de gewenste beleidsset.

Stap 3. Binnen het vastgestelde beleid moet het machtigingsbeleid worden uitgebreid.

| II Cisco ISE                               | Policy - I | holicy | Sets                                                |       | 9.0                                 | 51 O |
|--------------------------------------------|------------|--------|-----------------------------------------------------|-------|-------------------------------------|------|
| Policy Sets-+ Wired Access                 |            |        |                                                     | Reset | Reset Policyset Hitcourts           |      |
| Status Policy Set Name Description         | Condition  |        |                                                     |       | Allowed Protocols / Server Sequence | 1014 |
| Q Sech                                     |            |        |                                                     |       |                                     |      |
| Wind Access                                |            |        | DEVICE Oncice Paper EQUALS AT Device Paper/Haltytes |       | Default Network Access 🛛 😨 🗸 4      |      |
|                                            |            |        | Radius Mrd. Part Type EQUAL3 Ethernet               |       |                                     |      |
| > Authentication Policy (2)                |            |        |                                                     |       |                                     |      |
| > Authorization Policy - Local Exceptions  |            |        |                                                     |       |                                     |      |
| > Authorization Policy - Global Exceptions |            |        |                                                     |       |                                     |      |
| > Authorization Policy (1)                 |            |        |                                                     |       |                                     |      |

Stap 4. Klik op de

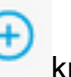

knop om een **vergunningsbeleid** te maken.

| - Here and the first |            |          |                 |      |         |
|----------------------|------------|----------|-----------------|------|---------|
|                      |            | Results  |                 |      |         |
| Status Rule Name     | Conditions | Profiles | Security Groups | Hits | Actions |

Stap 5. Bepaal de gewenste naam van de regel, voorwaarde/voorwaarden en profielen en selecteer de gewenste SGT in de vervolgkeuzelijst onder Beveiligingsgroepen.

| and the            |                   | Results        |                             |              |
|--------------------|-------------------|----------------|-----------------------------|--------------|
| 🛞 Status Rule Name | Conditions        | Profiles       | Security Groups             | Hits Actions |
| Q Search           |                   |                |                             |              |
| Detter-Particy     | E Winters, 812.13 | PermitAccess × | v 🕂 Oussert "Endpoins 🛛 😅 v | + o          |

Stap 6. Klik op Opslaan.

## ERS inschakelen op ISE Aggregation Node (optioneel)

De Externe RESTful API Service (ERS) is een API die door de WSA voor groepsinformatie kan worden ingeroepen. De ERS-service is standaard uitgeschakeld op ISE. Als deze optie is ingeschakeld, kunnen klanten de API opnieuw vragen als ze zich als leden van de **ERS Admin**groep op het ISE-knooppunt authentiseren. U kunt de service op ISE inschakelen en een account aan de juiste groep toevoegen door de volgende stappen te volgen:

**Stap 1.** Selecteer het pictogram drie regels in de linker bovenhoek en selecteer deze optie op **Beheer > Systeem > Instellingen.** 

Stap 2. Klik in het linker venster op ERS-instellingen.

| E Cisco IS                       | 8         |                                                                                                    | Administration - System                                                                                                    |                                |         |               |                  | Q            | 0 9      |
|----------------------------------|-----------|----------------------------------------------------------------------------------------------------|----------------------------------------------------------------------------------------------------|--------------------------------|---------|---------------|------------------|--------------|----------|
| Deployment                       | Licensing | Certificates                                                                                                    | Logging                                                                                                    | Maintenance                    | Upgrade | Health Checks | Backup & Restore | Admin Access | Settings |
| Client Provisioning<br>FIPS Mode | Í         | ERS S                                                                                                    | Settings                                                                                                    |                                |         |               |                  |              |          |
| Varm Settings                    |           | ✓ Genera                                                                                                    | d.                                                                                                    |                                |         |               |                  |              |          |
| Posture                          |           | External RE<br>The ERS se<br>An ISE Adm                                                                                                    | External RESTM Services (ERS) is a REST API based on HTTPS over port 9060.<br>The DIS service is disabled by default.<br>An ISE Administrator with the "ERS-Admin" or "ERS-Operator" group assignment is required to use the API. |                                |         |               |                  |              |          |
| hofiling                         |           | For more in<br>https://10.5                                                                                                    | formation, please<br>0 50 125 9060/ers                                                                                                    | visit the ERS SDK page<br>(sdk | at:     |               |                  |              |          |
| Protocols                        | >         |                                                                                                    |                                                                                                    |                                |         |               |                  |              |          |
| Indpoint Scripts                 | >         | ✓ ERS Se                                                                                                    | etting for Adr                                                                                                    | ninistration Node              |         |               |                  |              |          |
| toxy                             |           | O Enable                                                                                                    | C Enable DRS forleast Write                                                                                                    |                                |         |               |                  |              |          |
| MTP Server                       |           | O DeadA                                                                                                    | DAR                                                                                                    |                                |         |               |                  |              |          |
| MS Gateway                       |           |                                                                                                    |                                                                                                    |                                |         |               |                  |              |          |
| ystem Time                       |           |                                                                                                    |                                                                                                    |                                |         |               |                  |              |          |
| ERS Settings                     |           | CSRF (     CSRF (     CSR | Check                                                                                                    |                                |         |               |                  |              |          |

Stap 3. Selecteer de optie ERS voor lezen/schrijven inschakelen.

Stap 4. Klik op Opslaan en bevestig met OK.

## Gebruiker toevoegen aan ESR Admin-groep (optioneel)

Stap 1. Selecteer het pictogram drie regels in de linker bovenhoek en selecteer Beheer > Systeem > Admin Access

Stap 2. Vul in het linker venster de beheerders uit en klik op Admin-gebruikers.

Stap 3. Klik op +Add en selecteer Admin User uit de vervolgkeuzelijst.

| ≡ Cisco IS     | E         |              |                 |                   |                 | Q (0)         | 9 B        |             |              |              |            |
|----------------|-----------|--------------|-----------------|-------------------|-----------------|---------------|------------|-------------|--------------|--------------|------------|
| Deployment     | Licensing | Certificates | Logging         | Maintenance       | Upgrade         | Health Checks | Backup & R | estore      | Admin Access | Setti        | ngs        |
| Authentication |           | Admir        | nistrator       | s                 |                 |               |            |             |              |              |            |
| Authorization  | >         |              |                 |                   |                 |               |            |             | Select       | ed 0 Total 1 | 30         |
| Administrators | ~         | O Edit .     | + Add 🛞 d       | hange Status      | Delete DO       | uplicate      |            |             |              | AI           | ~ <b>V</b> |
| Admin Users    |           | -            |                 |                   |                 |               |            |             |              |              |            |
| Admin Groups   |           |              | Create an Admir | n User            | Description     | First Name    | Last Name  | Email Addre | rss Admin    | Groups       |            |
|                |           |              | Select from Net | work Access Users | > Default Admir | User          |            |             | Super        | Admin        |            |
| Settings       | >         |              |                 |                   |                 |               |            |             |              |              |            |

Stap 4. Voer in de juiste velden een gebruikersnaam en een wachtwoord in.

| ≡ Cisco        | SE        |                         | Q                | 0 20 0                         |                  |              |          |
|----------------|-----------|-------------------------|------------------|--------------------------------|------------------|--------------|----------|
| Deployment     | Licensing | Certificates Log        | jing Maintenance | Upgrade Health Checks          | Backup & Restore | Admin Access | Settings |
| Authentication |           | Administration List 3 w |                  |                                |                  |              |          |
| Authorization  | >         | ✓ Admin User            |                  |                                |                  |              |          |
| Administrators | ~         | "Name WSA               |                  |                                |                  |              |          |
| Admin Users    |           |                         |                  |                                |                  |              |          |
| Admin Groups   |           | Enabl                   | ed 🛩             |                                |                  |              |          |
|                |           | Drud                    |                  | Dirclude system atems in email |                  |              |          |
| Settings       | >         | Internet III O          |                  | -                              |                  |              |          |
|                |           | Brad Only               |                  |                                |                  |              |          |
|                |           | Inactive account new    | r disabled       |                                |                  |              |          |
|                |           | ✓ Password              |                  |                                |                  |              |          |
|                |           | * Password              |                  | 0                              |                  |              |          |
|                |           | * Ro-Enter Passwor      |                  | 0                              |                  |              |          |
|                |           |                         |                  |                                |                  |              |          |

Stap 5. Gebruik in het veld Admin Groepen de vervolgkeuzelijst om ERS Admin te selecteren.

| E Cisco ISE    |        |              | A                   | dministration • Sy | /stem   |               |                  | 9.0          |          |  |
|----------------|--------|--------------|---------------------|--------------------|---------|---------------|------------------|--------------|----------|--|
| Deployment Lic | ensing | Certificates | Logging             | Maintenance        | Upgrade | Health Checks | Backup & Restore | Admin Access | Settings |  |
| Authentication |        | First Name   |                     |                    |         |               |                  |              |          |  |
| Authorization  | >      | Last Name    |                     |                    |         |               |                  |              |          |  |
| Administrators | Ŷ      |              |                     |                    |         |               |                  |              |          |  |
| Admin Users    |        | × Account    | Ontions             |                    |         |               |                  |              |          |  |
| Admin Groups   |        | Description  |                     |                    |         |               |                  |              |          |  |
| Settings       | >      |              |                     |                    |         |               |                  |              |          |  |
|                |        | ✓ Admin      | Groups<br>(PS Admin |                    | v +     |               |                  |              |          |  |
|                |        |              |                     |                    |         |               |                  | Save         | Reset    |  |

Stap 6. Klik op Opslaan.

# Configuratie van beveiligde web-applicatie

#### **Root-certificaat**

Indien het integratieontwerp een interne certificeringsinstantie gebruikt als bron van vertrouwen voor de verbinding tussen de WSA en ISE, dan moet dit basiscertificaat op beide apparaten worden geïnstalleerd.

Stap 1 . Navigeer naar Netwerk > certificaatbeheer en klik op Trusted Root Certificates beheren om een CA-certificaat toe te voegen.

| P S100V Reporting rtificate Mana pliance Certificates dd Certificate | Web Security Manager     | Security Service      | rs Netwo             | rk Sys         | tem Administration  |               |
|----------------------------------------------------------------------|--------------------------|-----------------------|----------------------|----------------|---------------------|---------------|
| Reporting                                                            | ngement                  | Security Service      | es Netwo             | vik Syr        | item Administration |               |
| ertificate Mana<br>plance Certificates<br>dd Certificate             | gement                   |                       |                      |                |                     |               |
| ertificate Mana<br>plinne Certificates<br>dd Certificate             | gement                   |                       |                      |                |                     |               |
| pliance Certificates<br>dd Certificate                               |                          |                       |                      |                |                     |               |
| pliance Certificates dd Certificate ttilcate                         |                          |                       |                      |                |                     |               |
| dd Certificate                                                       |                          |                       |                      |                |                     |               |
| rtificate Commo                                                      |                          |                       |                      |                |                     |               |
|                                                                      | n Name Issu              | ed By Domains         | Status               | Time Remaining | Expiration          | Date Dele     |
| xport Certificate                                                    |                          |                       |                      |                |                     |               |
|                                                                      |                          |                       |                      |                |                     |               |
| eak Signature Usage 1                                                | iettings                 |                       |                      |                |                     |               |
| Restrict                                                             | Weak Signature Usage:    | Disabled              |                      |                |                     |               |
|                                                                      |                          |                       |                      |                |                     | Edit Setting  |
|                                                                      |                          |                       |                      |                |                     |               |
| etificate FQDN Validat                                               | ion Settings             |                       |                      |                |                     |               |
| Certificate                                                          | PQON Validation Usage:   | Disabled              |                      |                |                     |               |
|                                                                      |                          |                       |                      |                |                     | Edit Setting  |
|                                                                      |                          |                       |                      |                |                     |               |
| etificate Lists                                                      |                          |                       |                      |                |                     |               |
| Updates                                                              |                          |                       |                      |                |                     |               |
| e Type                                                               |                          | Last Update           |                      |                | Current Version     | New Update    |
| ico Trusted Root Certifici                                           | ete Bundle               | Success - Thu Jun     | 30 15:32:47 2022     |                | 2.1                 | Not Available |
| to Certificate Blocked U                                             | st.                      | Success - Wed Ma      | w 11 21:04:06 2023   | 2              | 1.3                 | Not Available |
| updates in progress.                                                 |                          |                       |                      |                |                     | Update No     |
| Certificate Hanageme                                                 | wet.                     |                       |                      |                |                     |               |
|                                                                      | Trust Root Certificates: | 244 certificates in C | aco trusted root cer | tificate list  |                     |               |

#### Stap 2. Klik op Importeren.

| Custom Trusted Root Certificates                                                                                                    |
|----------------------------------------------------------------------------------------------------|
| Import                                                                                                    |
| Trusted root certificates are used to determine whether HTTPS sites' signing certificates should be trusted based on their chain of certificate<br>authorities. Certificates imported here are added to the trusted root certificate list. Add certificates to this list in order to trust certificates with<br>signing authorities not recognized on the Cisco list. |

Stap 3. Klik op Kies bestand om de gegenereerde wortelen te vinden en klik op Verzenden.

Stap 4. Klik nogmaals op Indienen.

Stap 5. Klik rechtsboven op Aanpassen.

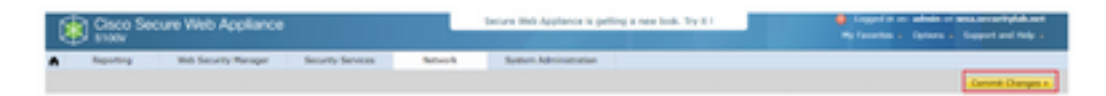

Stap 6. Klik nogmaals op Aanmelden voor wijzigingen.

## **PxGrid-certificaat**

In de WSA, wordt de creatie van het zeer belangrijke paar en het certificaat voor gebruik door pxGrid voltooid als deel van de ISE dienstconfiguratie.

Stap 1. Navigeer naar Network > Identity Services Engine.

Stap 2. Klik op Instellingen inschakelen en bewerken.

Stap 3. Klik op Kies bestand om de gegenereerde wortelen te vinden en klik op Upload File.

| <b>Identity Services Engine</b>       |                          |                                                                                                    |
|---------------------------------------|--------------------------|----------------------------------------------------------------------------------------------------|
| Edit Mentity Services Engine Settings |                          |                                                                                                    |
| C Enable 15E Service                  |                          |                                                                                                    |
| 1                                     | nimary 158 petinki Node: | The Blob Applance will communicate with the 202 pectral non-to support Blob Applance data subscription (regaing updates). A primary 202<br>pricini node (server) must be configured.                                                                                                    |
|                                       |                          | Be period hode Certificate:     If the ISE period certificate is signed by a Certificate Authority, confirm that the Certificate Authority is lated in the Trusted Root     Certificate side (see Network in Certificate Menagement) and spaced the CA-apped net certificate sets. If the certificate is set signed,     seport the certificate horn the 22 period hold in a set balance, to use uplied the certificate can their module any reterminates certificate.     Certificate:     Certificate:     C |

**Opmerking:** Een veel voorkomende misconfiguratie is het uploaden van het ISE pxGridcertificaat in deze sectie. Het basiscertificaat van CA moet worden geüpload naar het veld ISE PxGrid Node.

Stap 4. Selecteer in het gedeelte Web applicatie Client certificaatcertificaat, de optie Gegenereerd certificaat en sleutel gebruiken.

| Web Appliance Client Certificate: | For secure communication to the ISE peGrid node(s) | m between the Web Appliance and the ISE particle servers, provide a client certificate. This may need to be uploaded $\rho$ configured above. |
|-----------------------------------|----------------------------------------------------|----------------------------------------------------------------------------------------------------|
|                                   | O Use Uploaded Cert                                | flicate and Key                                                                                                    |
|                                   | Certificate:                                       | Crocos Fix No file chosen. Upload Files.                                                                                                    |
|                                   | Key:                                               | Choose File Map Nie choosen                                                                                                    |
|                                   |                                                    | Key is Encrypted                                                                                                    |
|                                   |                                                    | No certificate has been uploaded.                                                                                                    |
|                                   |                                                    |                                                                                                    |
|                                   | Use Generated Ce                                   | officate and Key                                                                                                    |

**Stap 5.** Klik op de knop **Nieuw certificaat genereren** en **sleutel** tot het invullen van de vereiste certificaatvelden.

| Generate Certificate an     | d Key                                                                      | × |
|-----------------------------|----------------------------------------------------------------------------|---|
| Common Name:                |                                                                            |   |
| Organization:               |                                                                            |   |
| Organizational Unit:        |                                                                            |   |
| Country:                    |                                                                            |   |
| Duration before expiration: | months                                                                     |   |
| Basic Constraints:          | <ul> <li>Set X509v3 Basic Constraints<br/>Extension to Critical</li> </ul> |   |
| Generate Cancel             |                                                                            |   |

Stap 6. Klik op de aanvraag voor het downloaden van certificaten.

**Opmerking:** Het wordt aanbevolen de knop **Indienen** te selecteren om de wijzigingen in de ISE-configuratie aan te brengen. Als de sessie wordt overgelaten aan de tijdelijke versie voordat de wijzigingen worden verzonden, kunnen de sleutels en het certificaat dat werd

gegenereerd verloren gaan, zelfs als de CSR was gedownload.

**Stap 7.** Klik nadat u de CSR met uw CA hebt ondertekend op **Kies bestand** om het certificaat te vinden.

| Web Appliance Client Certificate: | For secure communication between the Web Appliance and the ISE priCrid servers, provide a client certificate. This may need to be uploaded to the ISE priCrid note(s) configured above.                                            |  |  |  |  |  |  |  |
|-----------------------------------|----------------------------------------------------------------------------------------------------|--|--|--|--|--|--|--|
|                                   | O Use Uploaded Certificate and Key                                                                                                    |  |  |  |  |  |  |  |
|                                   | Certificate: Choose File No file chosen Upload Files                                                                                                    |  |  |  |  |  |  |  |
|                                   | Key: Choose File No file chosen                                                                                                    |  |  |  |  |  |  |  |
|                                   | Key is Encrypted                                                                                                    |  |  |  |  |  |  |  |
|                                   | No certificate has been uploaded.                                                                                                    |  |  |  |  |  |  |  |
|                                   | Use Generated Certificate and Key     Generate New Certificate and Key                                                                                                    |  |  |  |  |  |  |  |
|                                   | Common name: wsa.security/abunet                                                                                                    |  |  |  |  |  |  |  |
|                                   | Organization: Circo                                                                                                    |  |  |  |  |  |  |  |
|                                   | Country: SI                                                                                                    |  |  |  |  |  |  |  |
|                                   | Expiration Date: May 10 19:19:26 2024 GMT                                                                                                    |  |  |  |  |  |  |  |
|                                   | Basic Constraints: Not Oritical                                                                                                    |  |  |  |  |  |  |  |
|                                   | Download Certificate   Download Certificate Signing Request                                                                                                    |  |  |  |  |  |  |  |
|                                   | Signed Certificate:                                                                                                    |  |  |  |  |  |  |  |
|                                   | To use a signed certificate, first download a certificate signing request using<br>the link above. Submit the request to a certificate authority, and when you<br>receive the signed certificate, upload it using the field below. |  |  |  |  |  |  |  |
|                                   | Certificate: Choose File No file chosen 33pload File.                                                                                                    |  |  |  |  |  |  |  |

Stap 8. Klik op Upload File.

Stap 9. Indienen en beloven.

#### SXP en ERS inschakelen voor beveiligde webapplicatie

Stap 1. Klik op de knoppen Enable voor zowel SXP als ERS.

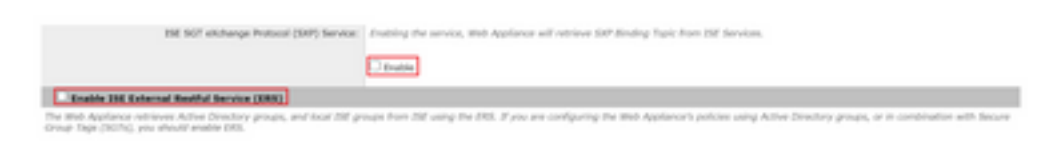

**Stap 2.** Voer in het veld Administrator **Credentials** van **ERS** de gebruikersinformatie in die op ISE is ingesteld.

**Stap 3.** Controleer het vakje voor **Server dezelfde naam als ISE pxGrid Node** om de vorige geconfigureerde informatie te erven. Voer anders de vereiste informatie in.

| C Enable ISE External Restful Service (ERS) |                                     |                         |                                |
|---------------------------------------------|-------------------------------------|-------------------------|--------------------------------|
|                                             | ERS Administrator Credentials       |                         |                                |
|                                             | Username:                           | WSA                     |                                |
|                                             | Password:                           | •••••                   |                                |
|                                             | ERS Servers                         |                         |                                |
|                                             | Server name same as ISE pxGrid Node |                         |                                |
|                                             | Primary:                            | ise-agg.securitylab.net | (Hostname or IPv4 address)     |
|                                             | Secondary (Optional):               |                         | (Hostname or IPv4 address)     |
|                                             | Port:                               | 9060 (Enter the port m  | mber specified for ERS in ISE) |

Stap 4. Indienen en beloven.

## Identificatieprofiel

Om de veiligheidsgroeptags of ISE-groepsinformatie in het WSA-beleid te kunnen gebruiken, moet eerst een identificatieprofiel worden gecreëerd dat ISE gebruikt als middel om op transparante wijze gebruikers te identificeren.

Stap 1. Navigeer naar Web Security Manager > Verificatie > Identificatieprofielen.

Stap 2. Klik op Identificatieprofiel toevoegen.

Stap 3. Voer een naam in en kies een omschrijving.

Stap 4. In het gedeelte Identificatie en Verificatie, gebruik de vervolgkeuzelijst om gebruikers met ISE te kiezen.

| Inable Identification Profile                              |                                                                                                    |  |  |  |
|------------------------------------------------------------|----------------------------------------------------------------------------------------------------|--|--|--|
| Name: 🕐                                                    | ISE Profile<br>(e.g. my IT Profile)                                                                                                    |  |  |  |
| Description:                                               | Identification profile for ISE Integration.                                                                                                    |  |  |  |
|                                                            | (Maximum allowed characters 256)                                                                                                    |  |  |  |
| Insert Above:                                              | 2 (Global Ilvofile) ¥                                                                                                    |  |  |  |
|                                                            |                                                                                                    |  |  |  |
| dentification Hethod                                       |                                                                                                    |  |  |  |
| Identification and Authentication: 🕐                       | Transparently identify users with ISE                                                                                                    |  |  |  |
| Fallback to Authentication Realm or Guest<br>Privileges: ① | If user information is not available from the Identity Services Engine:                                                                                                    |  |  |  |
|                                                            | Support Guest Privileges V                                                                                                    |  |  |  |
|                                                            | Authorization of specific users and groups is defined in subsequent policy layers<br>(see Web Security Manager > Decryption Policies, Routing Policies and Access Policies). |  |  |  |
| ership Definition                                          |                                                                                                    |  |  |  |
| ership is defined by any combination of the A              | ollowing options. All criteria must be met for the policy to take effect.                                                                                                    |  |  |  |
| Define Members by Subnet:                                  |                                                                                                    |  |  |  |
|                                                            | (examples: 10.1.1.0, 10.1.1.0/24, 10.1.1.1-10, 2001:420:80:11:5, 2000:458::1-2000:458::10                                                                                    |  |  |  |
|                                                            |                                                                                                    |  |  |  |
| Define Members by Protocol:                                | HTTP/HTTPS                                                                                                    |  |  |  |

**Identification Profiles: Add Profile** 

Stap 5. Indienen en beloven.

# SGT-gebaseerd decryptiebeleid

Stap 1. Navigeer naar Web Security Manager > Web Policy > Decryptie Policy.

Stap 2. Klik op Add Policy.

Stap 3. Voer een naam in en kies een omschrijving.

Stap 4. Gebruik in het gedeelte Identificatieprofielen en gebruikers de vervolgkeuzelijst om een of meer identificatieprofielen te selecteren.

**Stap 5.** Gebruik in het gedeelte **Identificatieprofielen** de vervolgkeuzelijst om de naam van het ISEidentificatieprofiel te kiezen.

Stap 6. Selecteer in het gedeelte Geautoriseerde gebruikers en groepen de optie Geselecteerde groepen en gebruikers.

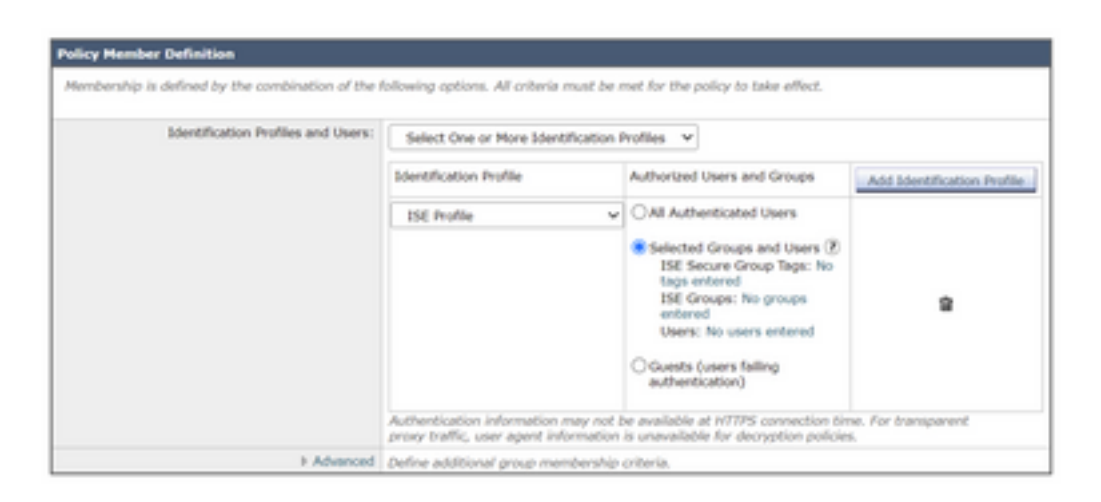

Stap 7. Klik op de hyperlink naast de ISE Secure Group-tags.

Stap 8. In het gedeelte Secure Group Search, kruis het vakje rechts van de gewenste SGT en klik op Add.

| ithorized Secure Group Tags      |                                                              |                                                          |        |   |
|----------------------------------|--------------------------------------------------------------|----------------------------------------------------------|--------|---|
| Use the search function below to | add Secure Group Tags. To remove<br>included in this policy. | Becure Group Tags from this policy, use the Delete optio | n.     |   |
| Secure Group Tag Name            | SGT Number                                                   | SGT Description                                          | Delete | I |
| Cluster1_Endpoints               | 111                                                          | Endpoints residing in ISE Cluster-1                      | 0      | 1 |
|                                  |                                                              |                                                          |        |   |
| 4                                |                                                              |                                                          | •      | j |
|                                  |                                                              |                                                          | Delete | 1 |

| ecure Group Tag Search                                                            |                                   |                                                           |                    |
|-----------------------------------------------------------------------------------|-----------------------------------|-----------------------------------------------------------|--------------------|
| Enter any text to search for a Sec<br>Add botton to add to this policy.<br>Search | oure Group Tag name, number, or o | lescription. Select one or more Secure Group Tags from th | e list and use the |
| 0 Secure Group Tag(s) select                                                      | ed for Add                        |                                                           | 100                |
| Secure Group Tag Name                                                             | SGT Number                        | SGT Description                                           | Select<br>All      |
| Production_Servers                                                                | 11                                | Production Servers Security Group                         | 0 .                |
| Point_of_Sale_Systems                                                             | 10                                | Point of Sale Security Group                              |                    |
| Test Servers                                                                      | 13                                | Test Servers Security Group                               | 0                  |
| Development_Servers                                                               | 12                                | Development Servers Security Group                        | 0                  |
| 8YOD                                                                              | 15                                | 8YOO Security Group                                       | 0                  |
| PCI_Servers                                                                       | 14                                | PCI Servers Security Group                                | 0                  |
| Guests                                                                            | 6                                 | Guest Security Group                                      | 0                  |
| ANY                                                                               | 65535                             | Any Security Group                                        | 0                  |
| Unknown                                                                           | 0                                 | Unknown Security Group                                    | 0                  |
| Network_Services                                                                  | 3                                 | Network Services Security Group                           | 0                  |
| TrustSec_Devices                                                                  | 2                                 | TrustSec Devices Security Group                           | 0                  |
| Cluster1_Endpoints                                                                | 111                               | Endpoints residing in ISE Cluster-1                       |                    |
| Employees                                                                         | 4                                 | Employee Security Group                                   |                    |

Stap 9. Klik op Gereedschap om terug te keren.

Stap 10. Indienen en beloven.

# Switchconfiguratie

## AAA

aaa new-model

```
aaa group server radius ISE
server name ise01-cl1
server name ise02-cl1
ip radius source-interface Vlan50
aaa authentication dot1x default group ISE
aaa authorization network ISE group ISE
aaa accounting update newinfo periodic 2440
aaa accounting dot1x default start-stop group ISE
aaa server radius dynamic-author
client 10.50.50.120 server-key Ciscol23
client 10.50.50.121 server-key Cisco123
auth-type any
radius server ise01-cl1
address ipv4 10.50.50.121 auth-port 1812 acct-port 1813
pac key Cisco123
radius server ise02-cl1
address ipv4 10.50.50.120 auth-port 1812 acct-port 1813
pac key Cisco123
```

#### TrustSec

cts credentials id SW1 password Ciscol23 (This is configured in Privileged EXEC Mode) cts role-based enforcement

```
aaa authorization network cts-list group ISE cts authorization list cts-list
```

# Verifiëren

SGT toewijzing van ISE aan eindpunt.

Hier kunt u een eindpunt van ISE Cluster 1 zien die een SGT toegewezen heeft na succesvolle authenticatie en vergunning:

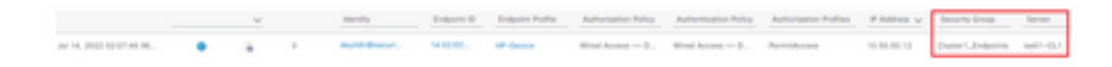

Hier kunt u een eindpunt van ISE Cluster 2 zien die een SGT toegewezen heeft na succesvolle authenticatie en vergunning:

|                  | v | identify.      | Endpoint D | Engene Profile | Automation Parks    | Autorization Pulloy               | Autorization Profiles | P Address v | Decarity Group | lar-ar-  |
|------------------|---|----------------|------------|----------------|---------------------|-----------------------------------|-----------------------|-------------|----------------|----------|
| ACK 20210-004121 |   | Inter-Pressort | 1410.00    | Marcall Bark.  | We define the $0$ - | Wend for any $t \in \mathbb{D}_+$ | Paper de la company   | 10.06.00.12 | Over1.0-Barris | 1001-012 |

#### SXP-afbeeldingen

Aangezien SXP-communicatie tussen de clusterISE-knooppunten en de ISE-aggregatieknooppunt is ingeschakeld, worden deze SGT-IP-mappings geleerd door ISE-aggregatie via SXP:

| III Cieco 155                   |                       |                                |             | A Transaction           |             |                       |                                                                                                    |
|---------------------------------|-----------------------|--------------------------------|-------------|-------------------------|-------------|-----------------------|----------------------------------------------------------------------------------------------------|
| Overview Components             | Trustlec Policy P     | No 900 million                 | houtieshoot | Reports Settings        |             |                       |                                                                                                    |
| DIP Devices<br>All DAP Requires | All SXP Ma            | opings o                       |             |                         |             |                       |                                                                                                    |
|                                 | () Balance - Anno 107 | Install The Manage Diff Donald |             |                         | 2000/Pape 4 | <u>v</u> ( <u>)</u> ) | 1) the first first first the second second sec |
|                                 | IP Address            | 947                            | ww.         | Learned From            | Lowrood By  | 507 Domain            | PSNs involved                                                                                                    |
|                                 | 10.00.00.010          | Turbs, Jacob (2001)            |             | 101010-022-03030-0      | 547         | anut                  | 144-400                                                                                                    |
|                                 | 10.00.00.1102         | Number, Jacobs (2000)          |             | 10.00.00.122.70.00.007  | 547         | annut                 | 144 100                                                                                                    |
|                                 | 10.00.00.10.02        | Dunet_Extension (111,0007)     |             | 10.00.00.121.10.00.00.0 | 5.0         | default.              | 144-920                                                                                                    |
|                                 | 10.00.00.10/02        | Darter1_Endpoints (20211000)   |             | 10.00.00.102.00.00.00.0 | 147         | defect.               | 144-1000                                                                                                    |

Deze SXP-mappings, van verschillende ISE-clusters, worden dan naar WSA via pxGrid door het ISE-aggregatieknooppunt verzonden:

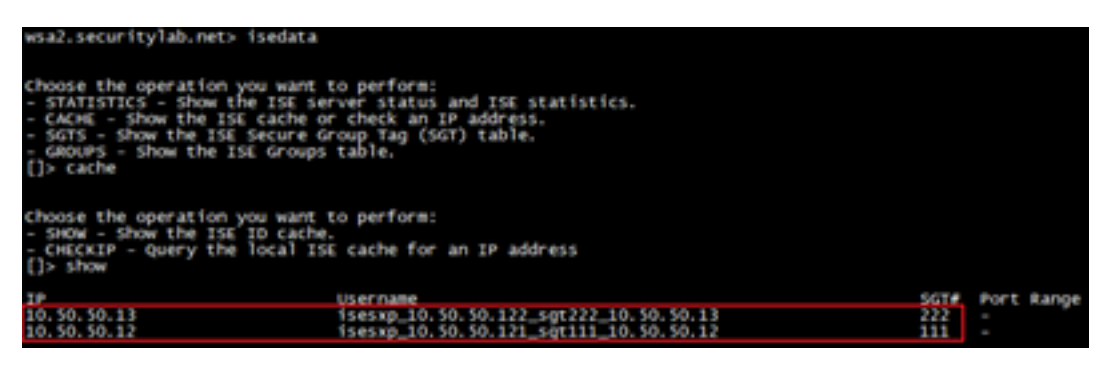

Op SGT gebaseerde beleidshandhaving

Hier zie je dat de verschillende endpoints overeenkomen met hun respectievelijke beleid en dat verkeer geblokkeerd is op basis van hun SGT:

Endpoint dat behoort tot ISE Cluster 1

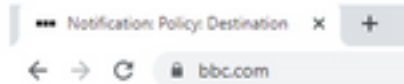

#### This Page Cannot Be Displayed

Based on your organization's access policies, access to this web site ( https://bbc.com/ ) has been blocked.

If you have questions, please contact your organization's network administrator and provide the codes shown below.

Date: Thu, 14 Jul 2022 14:28:16 CEST Usemame: isesxp\_10.50.50.121\_sgt111\_10.50.50.12 Source IP: 10.50.50.12 URL: GET https://bbc.com/ Category: Block URLs CL1 Reason: UNKNOWN Notification: BLOCK\_DEST

| Results                 |                                                                                                    |                        |                |           |                                                                             |
|-------------------------|----------------------------------------------------------------------------------------------------|------------------------|----------------|-----------|-----------------------------------------------------------------------------|
|                         |                                                                                                    |                        |                |           | Items Displayed 50 💌                                                        |
| Displaying 1 - 50 of 13 | 7 items.                                                                                                    |                        |                |           | + Previous   1   2   3   Next +                                             |
| Time (GHT +02:00) +     | Website (zourt)                                                                                                    | Display Al Details     | Disposition    | Bandwidth | User / Client IP                                                            |
| 54 Jul 2022 54:28:57    | Mass//bbc.som/s43/faviosr.ice<br>coverant mine.<br>del Coverant Block URLs CL1<br>Cost MLS - Decrystee Policer 1958_Clut<br>Malware Analytics File Verdict - | der1", WBRS: No Score, | Block - URL CH | ce        | isessg_10.50.50.121_sg711_10.50.50.12<br>(2dentified by 158)<br>10.50.50.12 |

#### Endpoint dat behoort tot ISE Cluster 2

|              | () Noti       | fication: Polic | y: Destination | ×    | +          |
|--------------|---------------|-----------------|----------------|------|------------|
| $\leftarrow$ | $\rightarrow$ | C               | https://ww     | w.fa | cebook.com |

| Based<br>( https                                              | I on your organization's a<br>//www.facebook.com/ ) h                                                                                   | ccess policies, a<br>las been blocked | ccess to this<br>1. | s web site    |                                                                          |
|---------------------------------------------------------------|----------------------------------------------------------------------------------------------------|---------------------------------------|---------------------|---------------|--------------------------------------------------------------------------|
| If you<br>codes                                               | have questions, please c<br>shown below.                                                                                                | ontact your orga                      | nization's n        | etwork admini | strator and provide the                                                  |
| Date:<br>Usem<br>Souro<br>URL: (<br>Categ<br>Reaso<br>Notific | Thu, 14 Jul 2022 14:23:58<br>ame: isesxp_10.50.50.122<br>https://www.facebool<br>ory: Block URLs CL2<br>n: UNKNOWN<br>ation: BLOCK_DEST | 3 CEST<br>2_sgt222_10.50.<br>k.com/   | 50.13               |               |                                                                          |
| esults                                                        |                                                                                                    |                                       |                     |               |                                                                          |
| ime (GMT +02:00) *                                            | Website (count)                                                                                                    | Display All Details                   | Disposition         | Bandwidth     | User / Ciant IP                                                          |
| 14 24 2022 14:22:58                                           | Mips //www.facebook.com.i43/favior<br>CONTENT FYTE: -<br>URL CATEGORY: Block URLs CL2                                                   | enilee                                | Bieck - URL Cat     | 08            | isessg_30.50.50.122_sg6222_30.50.50.1<br>(3den0.fed by 158<br>30.50.50.1 |

# Gerelateerde informatie

Integratiegids voor web security applicatie en Identity Services Engine

- WSA-integratie met ISE configureren voor TrustSec Aware Services
- <u>Administrator-gids voor Cisco Identity Services Engine, release 3.1</u>
- Gebruikershandleiding voor AsyncOS 14.5 voor Cisco Secure Web Appliance